| * 수지값 Dide주차값(124)   * 사용자ID test   * 비밀번호 •••••   * 비밀번호 •••••   * 비밀번호 •••••   * 이름 test   * 이름 test   * 차량번호 227/2222   * 친율일 010713799950   * 신출일 2019-01-31   * 채확증면서 프일 선택, 재학증면서, PNG   지정 물기 | 《 통합관계실   ※ Q :     종합관계실   ※ Q :     종 [Web발신]<br>정기권 신청이 완료되었습니다.   MMS<br>요후 6:26 | 관리자 페이지에서<br>관리자 승인 |
|----------------------------------------------------------------------------------------------------|--------------------------------------------------------------------------------------|---------------------|
| 4. 사용자 정보입력<br>(ID는 차량번호)                                                                                                    | 5. 신청완료 문자 확인<br>(관리자 승인 전)                                                          | 6. 관리자 승인           |

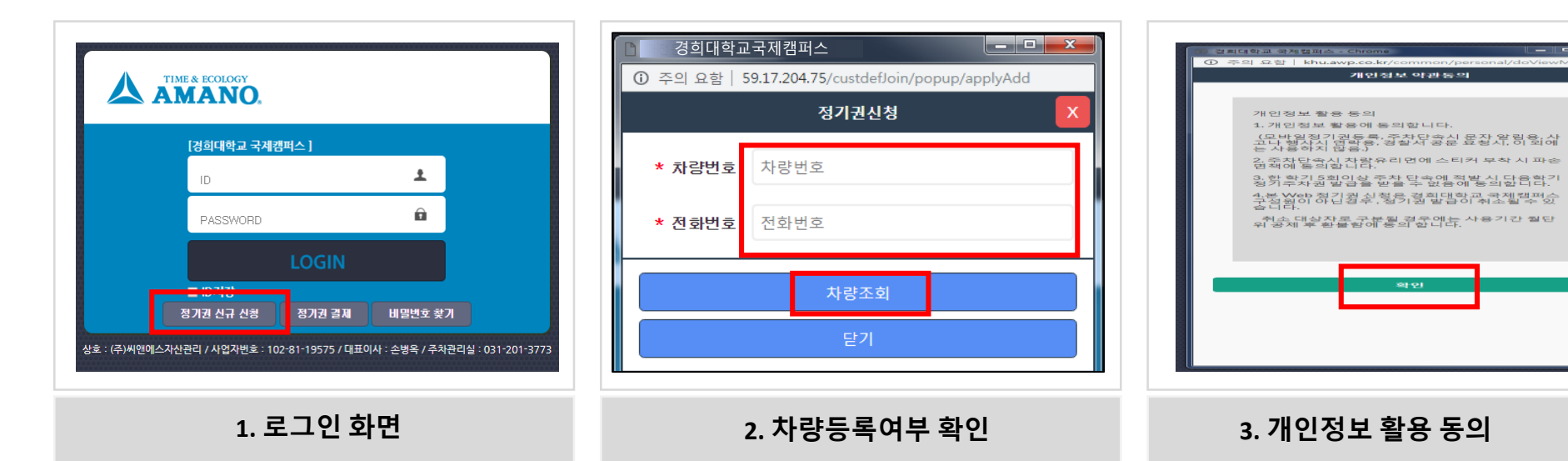

# 1. 정기권 신규고객

경희대학교국제캠퍼스

59.17.204.75

정기권신청

## 1. 정기권 신규고객 (계속)

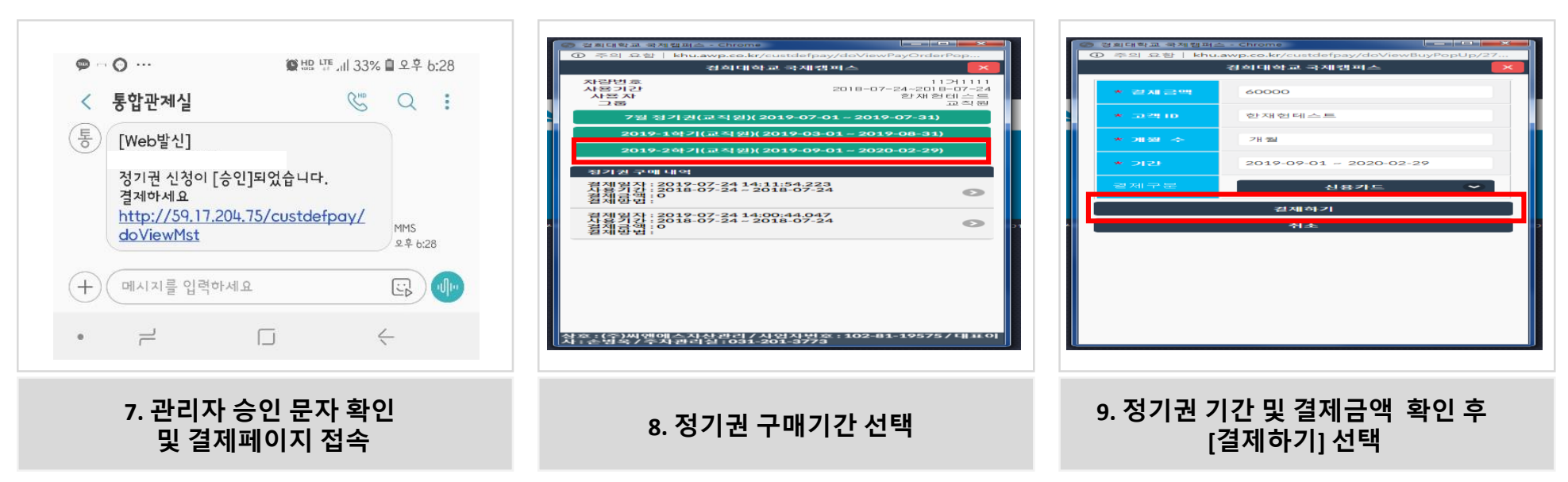

| EASYPAY 8.0 - Chrome                 |                                |                  |  |  |  |  |
|--------------------------------------|--------------------------------|------------------|--|--|--|--|
| https://pg.easypay.co.kr/we          | bpay/NEW_MainFrameAction.do    |                  |  |  |  |  |
|                                      | 약관동의 > 카드선택/인                  | ·증 > 정보확인 > 결제완료 |  |  |  |  |
| Easy PAY                             | <b>신용카드</b> 역관동의               |                  |  |  |  |  |
|                                      | ⊘ 전자결제 서비스 이용약관에 모두 동의합니다.     |                  |  |  |  |  |
| 경희대학교 국제캠퍼                           | 💿 전자금융거래 기본약관                  | 상세보기 > 🗸         |  |  |  |  |
| 상품명<br>정기권 구매                        | 💿 개인정보의 수집 및 이용에 대한 동의         | 상세보기 > 🗸         |  |  |  |  |
| 결제금액<br>60,000 원                     | 💿 개인정보의 제3자 제공 동의              | 상세보기 > 🗸         |  |  |  |  |
| 서비스 기간<br>해당없음                       | ◎ 개인정보의 취급위탁 동의                | 상세보기 > 🗸 🗸       |  |  |  |  |
| 부가기에서 중함소두에 위한에 친구를<br>월 1-2만원이!<br> |                                |                  |  |  |  |  |
| 고객센터 1644-2004                       | 취소                             | 다음               |  |  |  |  |
| English 中文 日本語                       | Convright@2017 KICC All rights | aranyad          |  |  |  |  |

10. 온라인 결제

11. 정기권 기간 확인

| 경희대    | 개학교국제캠퍼스                |
|--------|-------------------------|
|        | 결제 정도                   |
| 주차장    | 마전동주차장                  |
| 차량번호   | 22712222                |
| 상품명    | 할인권 구미                  |
| 승인번호   | 006                     |
| 승인일자   | 201                     |
| 카드번호   | 4028                    |
| 사용기간   | 2019-03-01- 2019-03-3   |
| 총 결제금액 | 100                     |
| 결제일자   | 2019-01-31 18:30:05.747 |

12. 결제 정보 확인

### 4. 결제금액 및 연장기간 확인 후 온라인 결제 진행

|   | [경희대학교국제캠퍼스] | e                   |
|---|--------------|---------------------|
|   |              | 경희대학교국제캠퍼스          |
|   |              |                     |
|   | * 결제금맥       | 100                 |
|   | * 고객 10      | 김미란(테스트)            |
|   |              |                     |
|   | * 개월 수       | 1개월                 |
| Г | * 기간         | 20190216 ~ 20190315 |
|   |              |                     |
|   | 일제다운         | 신용카드 🕑              |
|   |              | 결제하기                |
|   |              | 취소                  |

|                                                     | 경희대학교국제캠퍼스      | 경                                                                                            |
|-----------------------------------------------------|-----------------|----------------------------------------------------------------------------------------------|
| 11가111<br>2019-01-31-2019-02-15<br>김미란(테스트)<br>개인고객 |                 | 사랑번호<br>사용기간<br>사용 자<br>그룹                                                                   |
|                                                     | 1개월(판매금액: 100 ) |                                                                                              |
|                                                     | 2개월(판매금액: 200)  |                                                                                              |
|                                                     | 3개월(판매금액: 300)  |                                                                                              |
|                                                     |                 | 정기권 구매 내역                                                                                    |
| 0                                                   | 7<br>15         | 결제일자 : 2019-01-31 18:13:59.97<br>사용기간 : 2019-02-16 ~ 2019-03-15<br>결제금액 : 100<br>결제방법 : 신용카드 |
| 0                                                   | 15              | 결제일자 : 2019-01-31 18:11:22.0<br>사용기간 : 2019-01-31 ~ 2019-02-15<br>결제금액 : 0                   |
| 0                                                   | 53<br>31        | 결제일자 : 2019-01-31 18:06:12.553<br>사용기간 : 2019-01-31 ~ 2019-01-31<br>결제금액 : 0<br>결제방법 :       |

5. 연장완료 확인

① 주의 요함 | 59.17.204.75/custdefp

#### 경희대학교국제캠퍼스 주차장 마전동주차장 사용자명 김미란(테스트) 11211111 차량번호 정기권 결제 상품명 결제방법 신용카드 정기권 시작일 2019-02-16 경기권 종료일 2019-03-15 결제일 2019-01-31 18:13:59,97 충 결제금액 100 사업자경보 사업자 : 105-81-78229 상호 : 아마노코리아(주) 대표자 : 전명친 주차광 주소 : 서울특별시 영등포구 43 (양평동) 우림이비지센타 연락처 : 1899-7275 시업자 : 105-81-78229 삼호 : 아마노코리아(주) 대표자 : 진명진 주차장 주소 : 서울특별시 영등포구 43 (양황동) 우립이비지센타 인락치 1899-7275

6. 결제 정보 확인

| 1. 웹페이지    | 로그인 화면   |
|------------|----------|
| (ID /PW 입력 | 벽 후 로그인) |

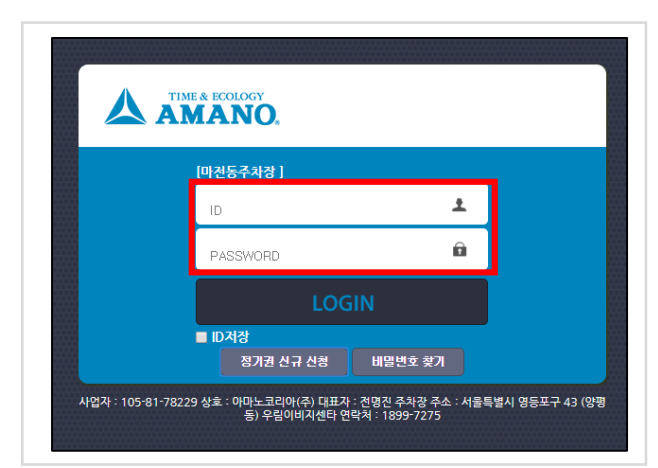

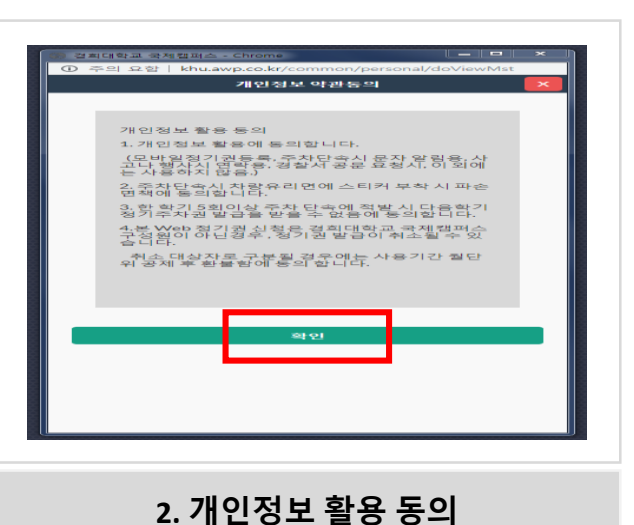

| 경기:            | 1) 경기 | 1379  |                        |            |       |          |       |            |       |            |     |   |  |
|----------------|-------|-------|------------------------|------------|-------|----------|-------|------------|-------|------------|-----|---|--|
| 기본 경보          |       |       |                        |            |       |          |       |            |       |            |     |   |  |
| * ž            |       |       |                        |            | C     | 나전동주차장   | * 사용7 | * 사용재D 텐스트 |       |            |     |   |  |
| * Z            | 화변호   |       |                        |            |       |          | * 그름  |            | 개인교리  |            |     |   |  |
| * A            | 용기간   |       | 2019-01-31~ 2019-02-15 |            |       |          |       |            |       |            |     |   |  |
| * X            | 장변호   |       |                        |            |       | 117/1111 | * 신경영 |            |       |            |     |   |  |
| 1개월(판매금액: 100) |       |       |                        |            |       |          |       |            |       |            |     |   |  |
|                |       |       |                        |            | 27    | 월(판미     | 금액:   | 200)       |       |            |     |   |  |
| 3개월(판매금액: 300) |       |       |                        |            |       |          |       |            |       |            |     |   |  |
| 순변             | 석제    | 정기권번호 | 시작일                    | 종도일        | 시작시간  | 중로시간     | 결제금역  | 사용자명       | 사용유무  | 수정일자       | 영수중 |   |  |
| 1              |       | 20    | 2019-01-31             | 2019-02-15 | 00:00 | 23:59    | 0     | 김미란(테스트)   | 사용(0) | 2019-01-31 | 영수중 | - |  |
| 2              |       | 20    | 2019-01-31             | 2019-01-31 | 00:00 | 23:59    | 0     | 김미란(테스트)   | 사용(0) | 2019-01-31 | 영수증 |   |  |
| 3              |       | 20    | 2019-01-31             | 2019-01-31 | 00:00 | 23:59    | 0     | 김미란(테스트)   | 사용(0) | 2019-01-31 | 영수증 |   |  |

3. 웹페이지 내 연장기간 선택

## 2. 정기권 연장고객